# 13 ランプ

この章では、GP-Pro EX の「ランプ」を使った表示・操作について説明します。 まず「13.1 設定メニュー」(13-2 ページ)をお読みいただき、目的に合ったランプの説明ページへ読 み進んでください。

| 13.1 | 設定メニュー                                 | 13-2  |
|------|----------------------------------------|-------|
| 13.2 | ビットの ON/OFF で点灯 / 消灯したい                | 13-4  |
| 13.3 | 複数のビットの ON/OFF で切り替えたい ( 最大 5 ステート )   | 13-8  |
| 13.4 | 複数のビットの組み合わせで切り替えたい ( 最大 16 ステート )     | 13-13 |
| 13.5 | ワードアドレスのビット変化によって切り替えたい ( ビット指定 )      | 13-18 |
| 13.6 | ワードアドレスのデータ変化によって切り替えたい ( 最大 16 ステート ) | 13-23 |
| 13.7 | ランプ作成の流れ                               | 13-28 |
| 13.8 | ランプの設定ガイド                              | 13-30 |

# 13.1 設定メニュー

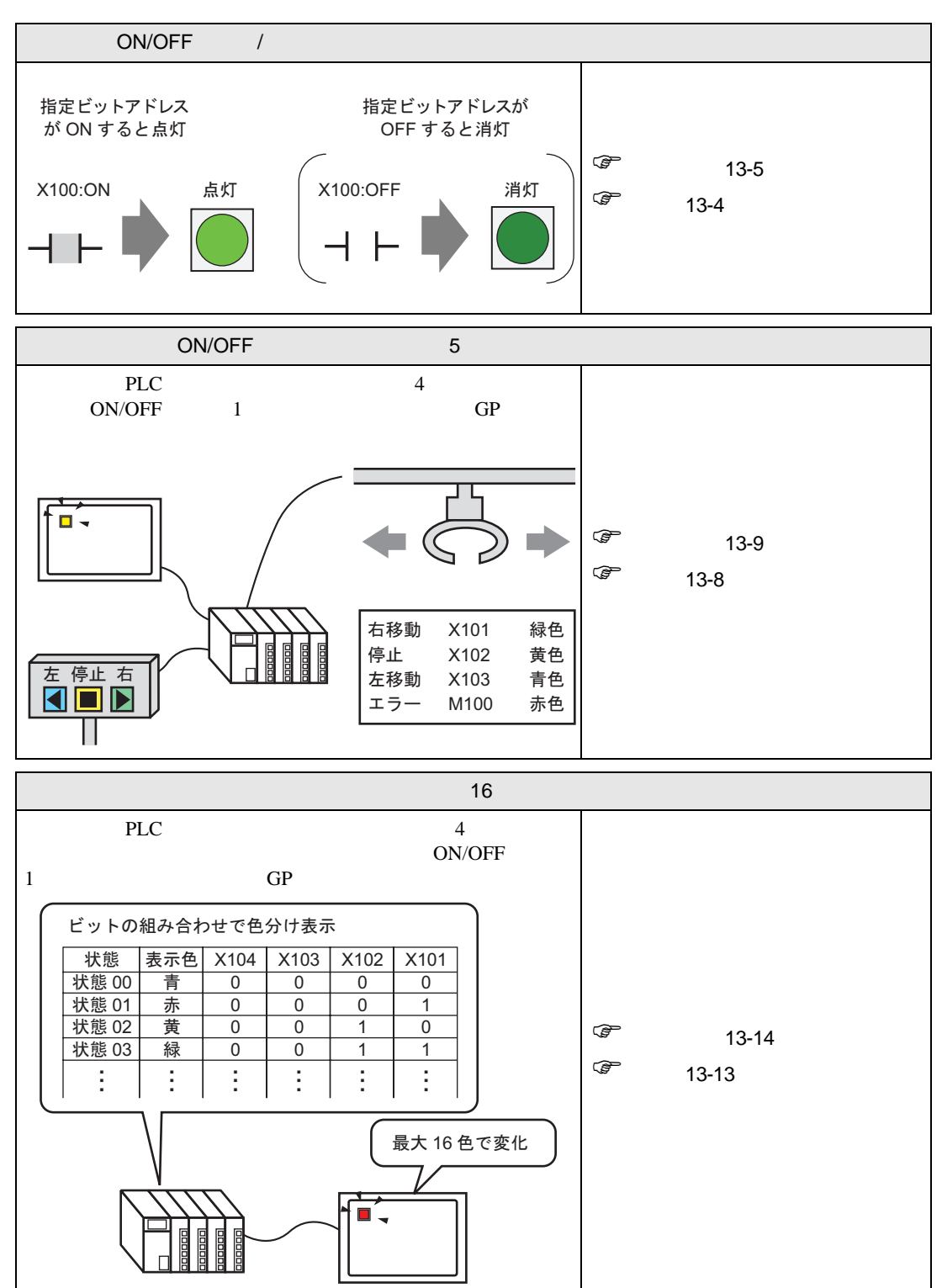

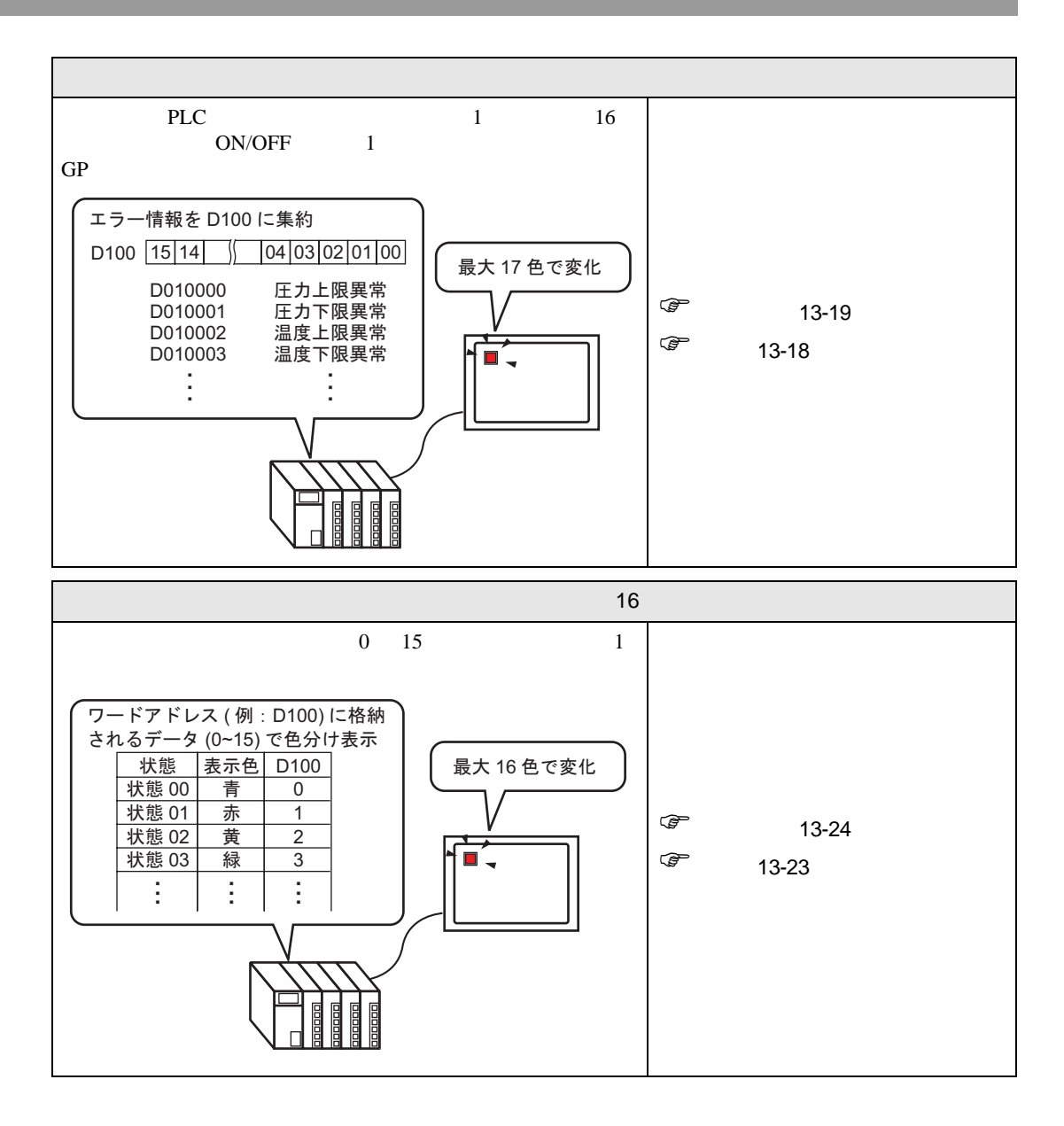

# 13.2 ビットの ON/OFF で点灯 / 消灯したい

#### 13.2.1 詳細

接続機器 (PLC など)のビットデバイス X100の ON/OFF 状態を GP で表示します。

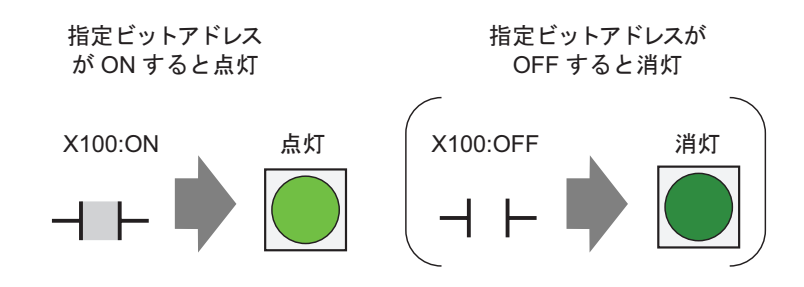

 重要
 • [スイッチ/ランプ]部品の[スイッチ共通]タブ[詳細]設定で[インターロック機能]、 [ディレイ機能]の状態表示を設定している場合は、[インターロック中状態表示]が最 優先され、続いて[ディレイ中状態表示]が優先されるので正しくランプ表示がされな い場合があります。

#### 13.2.2 設定手順

- MEMO ・ 設定内容の詳細は設定ガイドを参照してください。
   (13.8 ランプの設定ガイド」(13-30 ページ)
   ・ 部品の配置方法やアドレス・形状・色・銘板の設定方法詳細は、「部品の編集手順」を
  - 部品の配置方法やアドレス・形状・色・銘板の設定方法詳細は、「部品の編集手順」を 参照してください。

<sup>ເອີ</sup>「9.6.1 部品の編集手順」(9-37 ページ)

接続機器 (PLC など)のビットデバイス X100の ON/OFF 状態を GP で表示します。

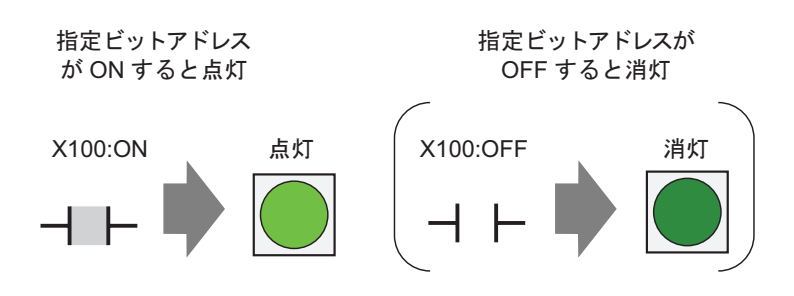

- [部品 (P)] メニューの [スイッチランプ (C)] から [ランプ (L)] を選択するか、 ♀ をクリックし、 画面に配置します。
- 2 配置したランプをダブルクリックすると、設定ダイアログボックスが開きます。

| 🏄 スイッチ/ランプ 👘      |                                                           | × |
|-------------------|-----------------------------------------------------------|---|
| 部品ID<br>SL_0000 📃 | スイッチ機能 スイッチ共通 ランブ機能 カラー   銘板                              |   |
|                   | ▶ ランブ機能                                                   |   |
| OFF<br>形状選択       | ≫詳細<br>ビットアドレス<br>「[PLC1]X00000 ▼ ■<br>スイッチからコピー スイッチヘコピー |   |
|                   |                                                           |   |
| ヘルプ(円)            | OK(の) キャンセル                                               |   |

3 [ 形状選択 ] でランプが ON( 状態 1) の場合、OFF( 状態 0) の場合のそれぞれの形状を選択します。

| 💣 状態選択ウィンドウ | ×        |
|-------------|----------|
| 大熊0         |          |
| 自動開入        | OK キャンセル |

4 ランプを ON/OFF するビットアドレスを設定します。(例:X100)

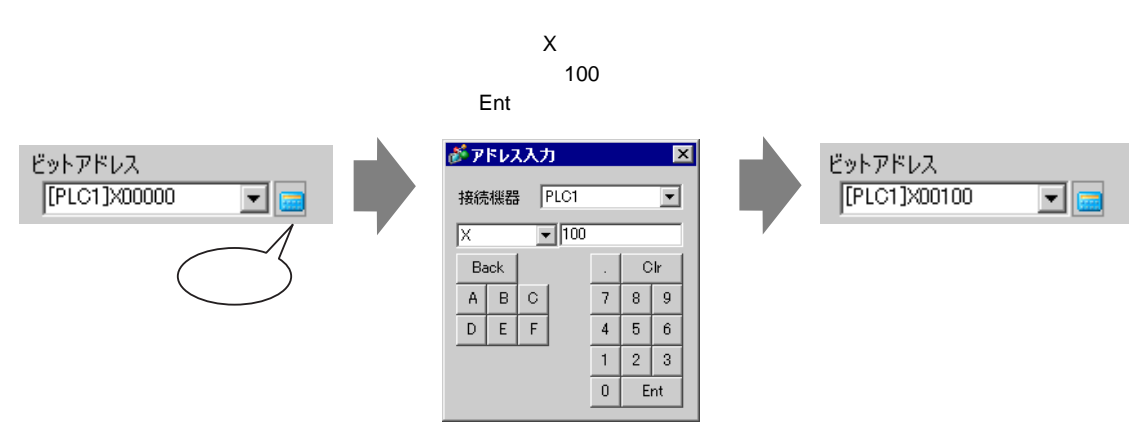

5 [カラー] タブをクリックし、ランプの表示色を指定します。[状態選択] でランプが ON の場合、 OFF の場合のそれぞれで[表示カラー]、[パターン]、[枠カラー]を指定します。

| スイッチ機能 | ランプ機能 カラー 銘板 |      |      |
|--------|--------------|------|------|
| 状態選択   | OFF 💌        |      |      |
| 表示カラー  | 0 💌          | ブリンク | 無し 💌 |
| パターン   | パターン無        |      |      |
|        |              |      |      |
| 枠カラー   | 7            | ブリンク | 無し 💌 |

6 [銘板]タブをクリックし、ランプ部品の上面に表示される銘板を指定します。フォントやサイズを 指定して四角枠のフィールドに表示させる文字を入力し、[OK]をクリックします。

| スイッチ機能 ランプ機能 カラー 【銘板              |
|-----------------------------------|
| ◎ 直接文字列 ◎ 文字列テーブル                 |
| 状態選択 OFF ▼                        |
|                                   |
| フォントタイプ 標準フォント  ▼ サイズ 8 × 16 ドット  |
| 表示言語 日本語 💌 文字飾り 標準 💌              |
|                                   |
|                                   |
| 「「「」」」「」」「」」「」」」「」」」<br>影力ラー ブリンク |
|                                   |
| 皆易カラー ブリンク ブリンク                   |
|                                   |
| ☑ 位置固定 □ 追従                       |
|                                   |

設定完了です。

### 13.3 複数のビットの ON/OFF で切り替えたい(最大5ステート)

#### 13.3.1 詳細

接続機器 (PLC など)のビットデバイスを 4 つ使用し、それぞれの ON/OFF 状態を 1 つのランプで色分けして GP で表示します。

以下の例では、クレーンを移動させる方向(右、左、停止)とエラーが発生通知ビットの合計4つの ビットと、すべてのビットが OFF の状態を GP 上の1つのランプで色分け表示します。

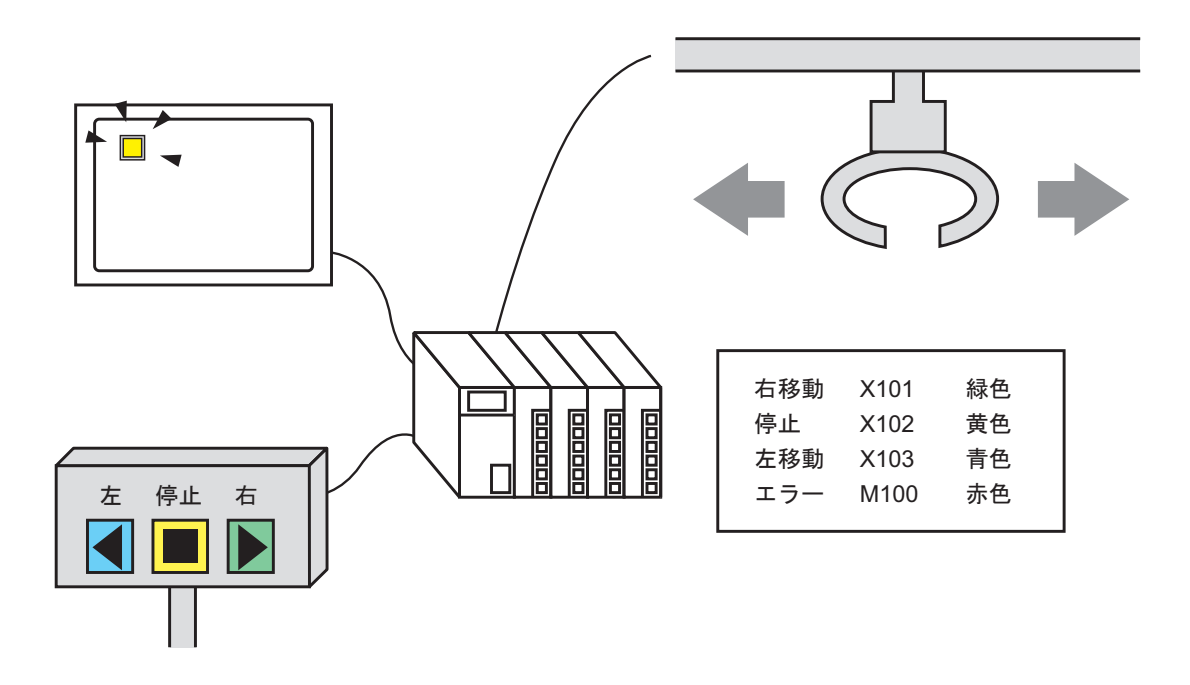

- 重要
   [スイッチ/ランプ]部品の[スイッチ共通]タブ[詳細]設定で[インターロック機能]、
   [ディレイ機能]の状態表示を設定している場合は、[インターロック中状態表示]が最優先され、続いて[ディレイ中状態表示]が優先されるので正しくランプ表示がされない場合があります。
  - 1つのランプに指定する4つのビットアドレスは、それぞれ異なる接続機器(PLC など)のビットアドレスでも設定できます。

#### 13.3.2 設定手順

# MEMO ・ 設定内容の詳細は設定ガイドを参照してください。 <sup>(愛)</sup>「13.8 ランプの設定ガイド」(13-30 ページ)

 部品の配置方法やアドレス・形状・色・銘板の設定方法詳細は、「部品の編集手順」を 参照してください。

<sup>(3)</sup>「9.6.1 部品の編集手順」(9-37 ページ)

接続機器 (PLC など)のビットデバイスを 4 つ使用し、それぞれの ON/OFF 状態を 1 つのランプで色分けして GP で表示します。

以下の例では、クレーンを移動させる方向(右、左、停止)とエラーが発生通知ビットの合計4つの ビットと、すべてのビットが OFF の状態を GP 上の1つのランプで色分け表示します。

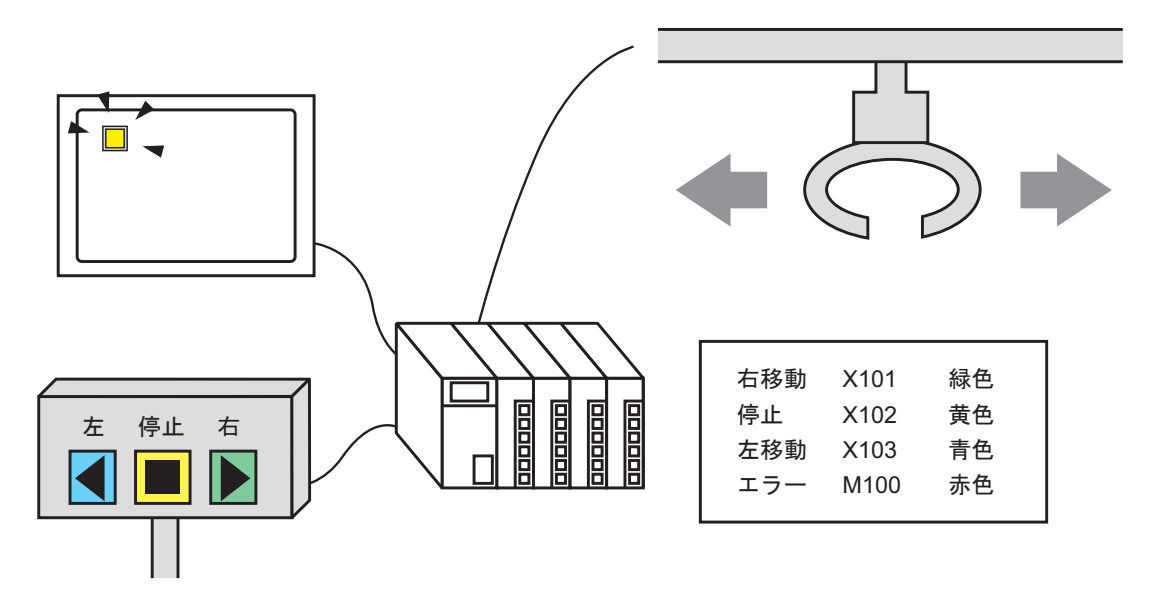

2 配置したランプをダブルクリックすると、設定ダイアログボックスが開きます。[詳細]をクリック します。

| <i>談</i> スイ <del>ッ</del> チ/ランプ | ×                                              |
|--------------------------------|------------------------------------------------|
| 部品ID<br>SL_0000 🔆              | スイッチ機能 スイッチ共通 ランプ機能 カラー 銘板                     |
|                                | マ ランブ機能                                        |
| OFF<br>形状選択                    | ビットアドレス<br>「「PLC1]>00000<br>又イッチからコピー スイッチヘコピー |
| ヘルプ( <u>H</u> )                | <u>OK(Q)</u> キャンセル                             |

3 [状態数]、[状態切替条件]を設定します。[状態数]を3以上に設定すると[状態切替条件]が設 定できます。(例:[状態数]5、[状態切替条件]各ビットで状態切替)

| スイッチ機能 スイッチ共通 ランプ                           | <sup>幾能  </sup> カラー   銘板  |
|---------------------------------------------|---------------------------|
| ☑ ランブ機能                                     |                           |
| <ul> <li>ビットアドレス</li> <li>ワードアドレ</li> </ul> | /ス                        |
| 状態数                                         | ビットアドレス1                  |
|                                             | ビットアドレス2                  |
|                                             | ビットアドレス3                  |
|                                             | [[PLC1]X00000<br>ビットアドレス4 |
|                                             | [PLC1]X00000              |

4 [ビットアドレス 1] を設定します。[アドレス入力] ダイアログボックスから接続機器、デバイスアドレスに X101 を指定して [Ent] をクリックします。(例: X101)

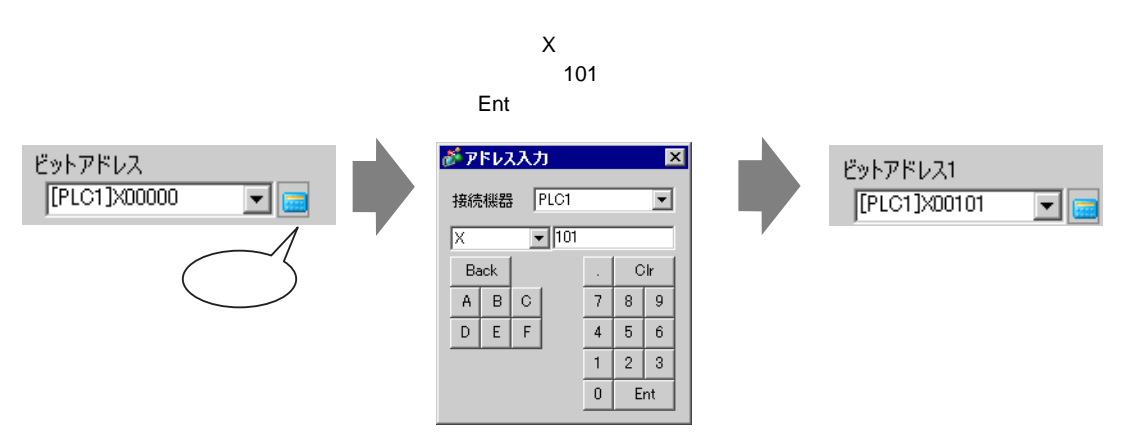

5 同様にして、[ビットアドレス 2] ~ [ビットアドレス 4] を以下のように指定します。 (例:[ビットアドレス 2]X102、[ビットアドレス 3]X103、[ビットアドレス 4]M100)

| スイッチ機能 ランプ機能 カラー                                                  | 銘板                                                                                                    |  |  |  |
|-------------------------------------------------------------------|----------------------------------------------------------------------------------------------------|--|--|--|
| <ul> <li>✓ ランプ機能</li> <li>● ビットアドレス</li> <li>● ワードアドレス</li> </ul> |                                                                                                    |  |  |  |
| 状態数<br>5                                                          | ビットアドレス1<br>[PLC1]X00101 ▼ □<br>ビットアドレス2<br>[PLC1]X00102 ▼ □<br>ビットアドレス3<br>[PLC1]X00103 ▼ □<br>ビットアドレス4<br>[PLC1]M000100 ▼ □ |  |  |  |

重要

• 各 [ 状態 ] は、それぞれのビットアドレスの ON(1)/OFF(0) 状態で定義されます。

| 小卡能     | 内容        |          |           |           |  |
|---------|-----------|----------|-----------|-----------|--|
| 小悲      | ビットアドレス 4 | ビットアドレス3 | ビットアドレス 2 | ビットアドレス 1 |  |
| [ 状態 0] | 0         | 0        | 0         | 0         |  |
| [ 状態 1] | 0         | 0        | 0         | 1         |  |
| [ 状態 2] | 0         | 0        | 1         | 0         |  |
| [ 状態 3] | 0         | 1        | 0         | 0         |  |
| [ 状態 4] | 1         | 0        | 0         | 0         |  |

複数のビットが同時に ON する場合 [ビットアドレス 1] [ビットアドレス 2] [ビットアドレス 3] [ビットアドレス 4]の順にランプ表示します。

6 [形状選択]でそれぞれの[状態]のランプ形状を選択します。

7 [カラー]タブをクリックし、5つの状態ごとにランプの表示色をそれぞれ指定します。[状態選択] で[状態 0]を選択し、[表示カラー]を以下のように指定します。 [状態 0]は指定したビットアドレスが"すべて OFF"の状態です。

| スイッチ機能 | スイッチ共通 ランプ機能 カラ | 銘板        |
|--------|-----------------|-----------|
| 状態選択   | 状態0 ▼           | すべてOFF    |
| 表示カラー  |                 | ブリンク 無し 💌 |
| パターン   | パターン無           |           |
|        |                 |           |
| 枠カラー   | 7 _             | ブリンク 無し 🖃 |

8 [状態選択]で[状態 1]を選択し、[表示カラー]を指定します。[状態 1]は指定したビットアドレス X101 が ON"の状態です。

|                               | スイッチ機能        | スイッチ共通 ランブ機能 カラー  銘板 |
|-------------------------------|---------------|----------------------|
| 状態選択 状態1 ▼                    | 状態選択          | 状態1   ビット1がON        |
| 表示カファー 小橋」<br>パターン 状態3<br>状態4 | 表示カラー<br>パターン | 15 ブリンク 無し マ         |
|                               | 44.1-         |                      |
|                               | ギカフー          |                      |

9 同様に、[状態 2]~[状態 4]の[表示カラー]を指定します。

10 [銘板] タブをクリックし、ランプ部品の上面に表示される銘板を指定します。フォントやサイズを 指定して四角枠のフィールドに表示させる文字を入力し、[OK] をクリックします。

| 🏄 スイッチ/ランプ        |                                                                                                    |
|-------------------|----------------------------------------------------------------------------------------------------|
| 部品ID<br>SL_0000 🚊 | スイッチ機能   ランブ機能   カラー 銘板                                                                                                    |
|                   | <ul> <li>● 直接文字列 ○ 文字列テーブル</li> <li>状態選択 状態0 ▼ すべてOFF</li> <li>フォント設定</li> <li>フォントタイプ 標準フォント ▼ サイズ 8×16 ドット ▼</li> <li>表示言語 日本語 ▼ 文字飾り 標準 ▼</li> </ul> |
|                   | 0FF<br>マキカラー ブリンク<br>「アーマー」無し マ<br>ジカラー ブリンク<br>「展し マ<br>諸最カラー ブリンク<br>「愛明 マ 一三し マ                                                                      |
|                   | [ <u>全銘板へ」と</u> ] 全銘板クリア [▲ ····                                                                                                    |
|                   |                                                                                                    |
| ヘルプ( <u>H</u> )   | OK(                                                                                                    |

設定完了です。

## 13.4 複数のビットの組み合わせで切り替えたい(最大16ステート)

13.4.1 詳細

接続機器 (PLC など) のビットデバイスを最大 4 つ使用し、それぞれのビットアドレスの ON または OFF 状態を組み合わせます。組み合わせでできた、16 通りの各 [状態]を1 つのランプで色分けして 表示します。

例)ビットアドレス X101 ~ X104 の ON/OFF 状態を組み合わせた 16 通りの状態をランプで表示する 場合

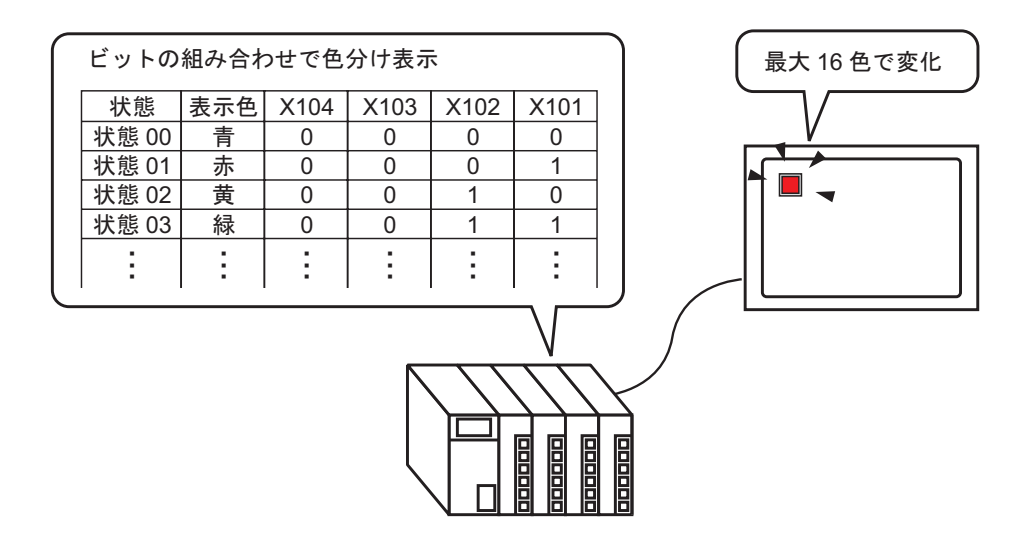

- 重要
   [スイッチ/ランプ]部品の[スイッチ共通]タブ[詳細]設定で[インターロック機能]、 [ディレイ機能]の状態表示を設定している場合は、[インターロック中状態表示]が最 優先され、続いて[ディレイ中状態表示]が優先されるので正しくランプ表示がされな い場合があります。
  - 1つのランプに指定する4つのビットアドレスは、それぞれ異なる接続機器(PLC など)のビットアドレスでも設定できます。

#### 13.4.2 設定手順

- MEMO ・ 設定内容の詳細は設定ガイドを参照してください。
   <sup>GP</sup>「13.8 ランプの設定ガイド」(13-30 ページ)
  - 部品の配置方法やアドレス・形状・色・銘板の設定方法詳細は、「部品の編集手順」を 参照してください。

<sup>(②)</sup>「9.6.1 部品の編集手順」(9-37 ページ)

接続機器(PLC など)のビットデバイスを最大4つ使用し、それぞれのビットアドレスの ON または OFF 状態を組み合わせます。組み合わせでできた、16 通りの各 [ 状態 ] を1 つのランプで色分けして 表示します。

例)ビットアドレス X101 ~ X104 の ON/OFF 状態を組み合わせた 16 通りの状態をランプで表示する 場合

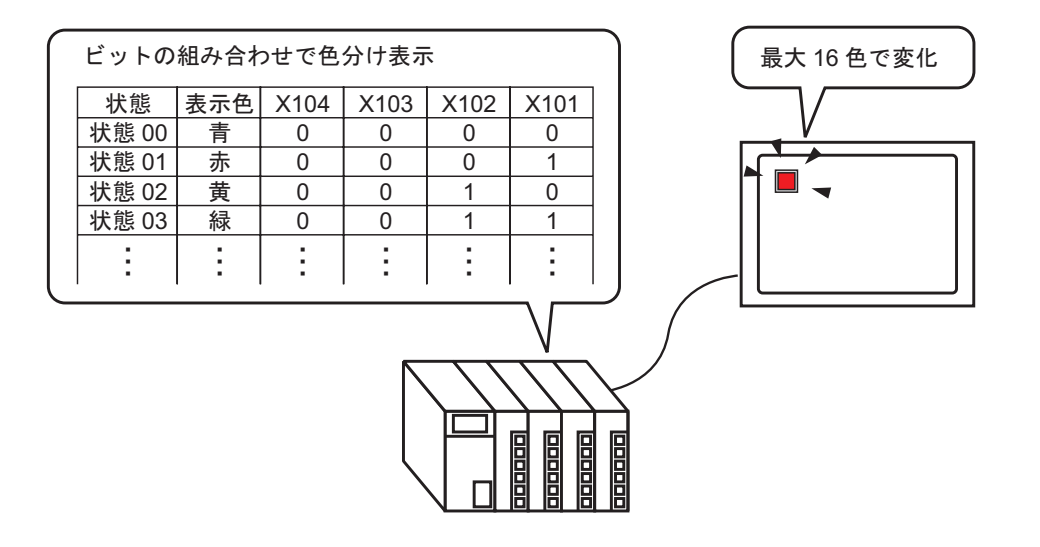

2 配置したランプをダブルクリックすると、設定ダイアログボックスが開きます。[詳細]をクリック します。

| 🏄 スイッチ/ランプ 💦      | ×                                                |
|-------------------|--------------------------------------------------|
| 部品ID<br>SL_0000 📃 | スイッチ機能   スイッチ共通 ランプ機能   カラー   銘板                 |
|                   | マ ランナ機能                                          |
| OFF<br>形状選択       | ビットアドレス<br>「FLC1]×00000 マロ<br>スイッチからコピー スイッチヘコピー |
| ヘルプ(円)            | <u> のK(Q)</u> キャンセル                              |

3 [状態数]、[状態切替条件]を設定します。[状態数]を3以上に設定すると[状態切替条件]が設 定できます。(例:[状態数]16、[状態切替条件]ビットの組み合わせで状態切替)

| スイッチ機能 スイッチ共通 ランプ税 | 能  カラー  銘板       |  |
|--------------------|------------------|--|
| ▼ ランブ機能            |                  |  |
| ● ビットアドレス ● ワードアドレ | 2                |  |
| J DZETL            | 19.1.7.19.74     |  |
| 16 🕂 #             | [PLC1]X00000     |  |
| ,                  | ビットアドレス2         |  |
| ビットの組合わせで状態切替 💌    | [PLC1]X00000 💌 🥅 |  |
|                    | ビットアドレス3         |  |

4 [ビットアドレス]にランプの色分けを表示するアドレスを設定します。(例:X101)

アイコンをクリックすると、 アドレス入力用キーボードが 表示されます。 デバイス「X」を選択し、 アドレスに「101」を入力し て「Ent」キーを押します。

| ビットアドレス1<br>[PLC1]X00000 ・ | アドレス入力     メ     接続機器     PLC1     マ     X     マ     101     Back         .     Cir | ビットアドレス1<br>[PLC1]X00101 | <b>-</b> |
|----------------------------|-------------------------------------------------------------------------------------|--------------------------|----------|
|                            | D E F 4 5 6<br>1 2 3<br>0 Ent                                                       |                          |          |

重要 • 各 [ 状態 ] はそれぞれのビットアドレスの ON(1)/OFF(0) 状態で定義されます。

| 小牛能      | 内容        |           |           |           |
|----------|-----------|-----------|-----------|-----------|
| 1/125    | ビットアドレス 4 | ビットアドレス 3 | ビットアドレス 2 | ビットアドレス 1 |
| [ 状態 0]  | 0         | 0         | 0         | 0         |
| [ 状態 1]  | 0         | 0         | 0         | 1         |
| [ 状態 2]  | 0         | 0         | 1         | 0         |
| [ 状態 3]  | 0         | 0         | 1         | 1         |
| [ 状態 4]  | 0         | 1         | 0         | 0         |
| [ 状態 5]  | 0         | 1         | 0         | 1         |
| [ 状態 6]  | 0         | 1         | 1         | 0         |
| [ 状態 7]  | 0         | 1         | 1         | 1         |
| [ 状態 8]  | 1         | 0         | 0         | 0         |
| [ 状態 9]  | 1         | 0         | 0         | 1         |
| [ 状態 10] | 1         | 0         | 1         | 0         |
| [状態 11]  | 1         | 0         | 1         | 1         |
| [ 状態 12] | 1         | 1         | 0         | 0         |
| [ 状態 13] | 1         | 1         | 0         | 1         |
| [ 状態 14] | 1         | 1         | 1         | 0         |
| [状態 15]  | 1         | 1         | 1         | 1         |

5 同様にして、[ビットアドレス 2]~[ビットアドレス 4]を以下のように指定します。 (例:[ビットアドレス 2]X102、[ビットアドレス 3]X103、[ビットアドレス 4]X104)

| スイッチ機能 ランプ機能 カラー                                           | 銘板                           |
|------------------------------------------------------------|------------------------------|
| <ul> <li>ランブ機能</li> <li>ビットアドレス</li> <li>ワードアドレ</li> </ul> | 7                            |
| 状態数<br> 16 📑 🌉                                             | ビットアドレス1<br>[PLC1]X00101 💽 📻 |
| 状態切替条件<br>ビットの組合わせで状態切替 <u>▼</u>                           | ビットアドレス2<br>[PLC1]X00102     |
|                                                            | ビットアトレス3<br>[PLC1]X00103     |
|                                                            | [PLC1]X00104 💌 💼             |

6[形状選択]でそれぞれの[状態]のランプ形状を選択します。

7 [カラー]タブをクリックし、16 個の状態ごとにランプの表示色をそれぞれ指定します。[状態選択] で[状態0]を選択し、[表示カラー]を指定します。

[状態 0] は指定したビットアドレスが"すべて OFF"の状態です。

| スイッチ機能 | スイッチ共通 ランプ機能 カラ | -  銘板     |
|--------|-----------------|-----------|
| 状態選択   | 状態0 ▼           | すべてOFF    |
| 表示カラー  | 13              | ブリンク 無し 💌 |
| パターン   | パターン無 <u>▼</u>  |           |
| 枠カラー   | 7               | ブリンク 無し 💌 |

8 [状態選択]で[状態 1]を選択し、[表示カラー]を指定します。[状態 1]は指定したビットアドレス X101 が ON"の状態です。

|                  | スイッチ機能 スイッチ共通 ランプ機能 カラー 銘板 |
|------------------|----------------------------|
| 状態選択 状態1         | 状態選択 【状態1                  |
| 表示カラー (状態)       | 表示カラー 💶 ブリンク 無し 🖃          |
| パターン 1483<br>状態4 |                            |
|                  | 枠カラー 171020 無し 💌           |

9 同様にして、[状態 2]~[状態 15]の表示カラーを指定します。

10 [銘板] タブをクリックし、ランプ部品の上面に表示される銘板を指定します。フォントやサイズを 指定して四角枠のフィールドに表示させる文字を入力し、[OK] をクリックします。

| ● 直接文字列 ○ 文字列テーブル                                               |                          |
|-----------------------------------------------------------------|--------------------------|
| 状態選択   状態0           データ0                                       |                          |
| フォント設定                                                          |                          |
| フォントタイプ 標準フォント 💌 サイズ 🛛 🛛 💌                                      |                          |
| 表示言語 日本語 💌 文字飾り 標準 💌                                            |                          |
|                                                                 |                          |
| 0FF 又子加5~                                                       | フリンク<br>1 無し マー          |
|                                                                 | 」 <u>「^…・・ 」</u><br>ブリンク |
|                                                                 |                          |
|                                                                 |                          |
| □ □ □ □ □ □ □ □ □ □ □ □ □ □ □ □ □ □ □                           | ブリンク                     |
| ▲ 「<br>全銘板ヘコピー   全銘板クリア   「<br>透明<br>▲ ▲                        | ブリンク<br>[ 無し マ           |
| 全銘板ヘコピー     全銘板クコピー     査銘板クリア     透明     ▼       ✓ 位置固定     近従 | ブリンク<br>「無し <b>」</b>     |

# 13.5 ワードアドレスのビット変化によって切り替えたい(ビット 指定)

#### 13.5.1 詳細

接続機器(PLC など)のワードデバイスを1つ使用し、16 個の各ビットの ON/OFF 状態を1つのランプで色分けして GP で表示します。

以下の例では、接続機器(PLC など)に接続している機器のエラー情報をワードアドレス D100 のそれぞれのビットに割り付けています。エラーが発生すると、割り付けられたビットによって GP 上の1 つのランプで色分け表示します。

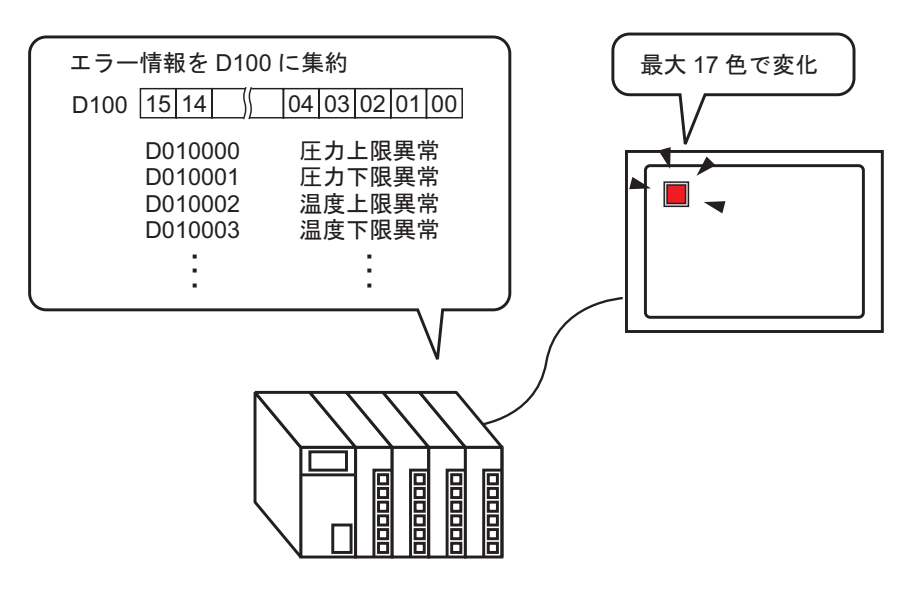

 

 ■ 要
 ● [スイッチ/ランプ]部品の[スイッチ共通]タブ[詳細]設定で[インターロック機能], [ディレイ機能]の状態表示を設定している場合は、[インターロック中状態表示]が最 優先され、続いて[ディレイ中状態表示]が優先されるので正しくランプ表示がされな い場合があります。

#### 13.5.2 設定手順

- MEMO ・ 設定内容の詳細は設定ガイドを参照してください。 <sup>②デ</sup>「13.8 ランプの設定ガイド」(13-30 ページ)
  - 部品の配置方法やアドレス・形状・色・銘板の設定方法詳細は、「部品の編集手順」を 参照してください。

<sup>(②)</sup>「9.6.1 部品の編集手順」(9-37 ページ)

接続機器(PLC など)のワードデバイスを1つ使用し、16 個の各ビットの ON/OFF 状態を1つのランプで色分けして GP で表示します。

以下の例では、接続機器(PLC など)に接続している機器のエラー情報をワードアドレス D100 のそれぞれのビットに割り付けています。エラーが発生すると、割り付けられたビットによって GP 上の 1 つのランプで色分け表示します。

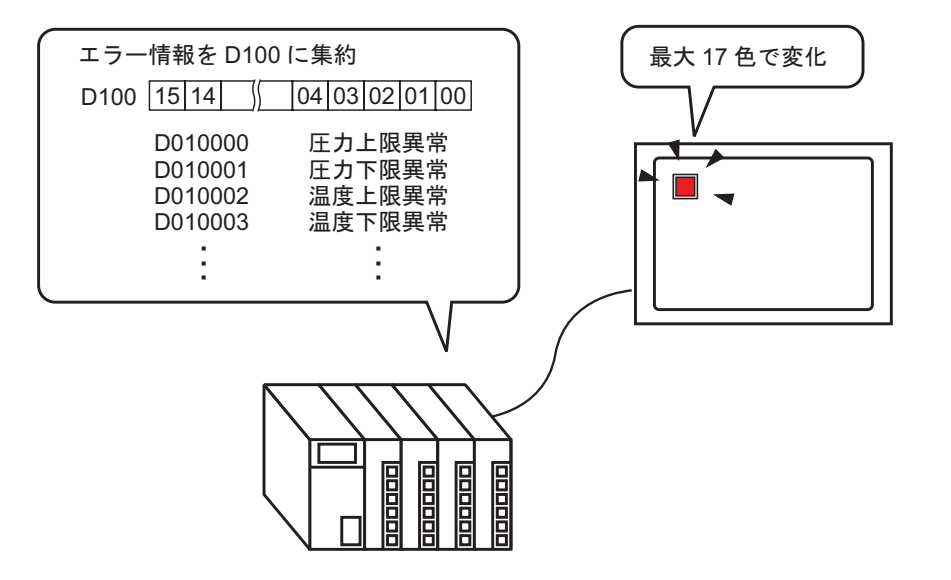

2 配置したランプをダブルクリックすると、設定ダイアログボックスが開きます。[詳細]をクリック します。

| <i>談</i> スイッチ/ランプ | x                                                |
|-------------------|--------------------------------------------------|
| 部品ID<br>SL_0000 😐 | スイッチ機能   スイッチ共通 ランプ機能   カラー   銘板                 |
|                   | ▶ ランプ機能                                          |
| OFF<br>形状選択       | ビットアドレス<br>「PLC1]×00000 マロ<br>スイッチからコピー スイッチヘコピー |
| ヘルプ(円)            | <br>OK((2)<br>*ャンセル                              |

- 3 [ワードアドレス]をクリックし、[状態数]、[状態切替条件]を設定します。[状態数]を3以上 に設定すると[状態切替条件]が設定できます。
  - (例:[状態数]17、[状態切替条件]各ビットで状態切替)

| スイッチ機能 スイッチ共通 ランプ機能                                               | 能   カラー   銘板             |
|-------------------------------------------------------------------|--------------------------|
| <ul> <li>✓ ランブ機能</li> <li>○ ビットアドレス</li> <li>● ワードアドレス</li> </ul> | )                        |
| 状態数<br>17 🚊 🏨                                                     | フードアドレス<br>[[PLC1]D00000 |
| 状態切替条件<br> 各ビットで状態切替   ▼                                          | スイッチからコピー スイッチヘコピー       |

4 [ワードアドレス] にランプの色分けを表示するアドレスを設定します。(例:D100)

| アイコンをクリックすると、<br>アドレス入力用キーボードが<br>表示されます。 | デバイス「D」を選択し、<br>アドレスに「100」を入力し<br>て「Ent」キーを押します。                                                                                                    |                             |
|-------------------------------------------|----------------------------------------------------------------------------------------------------|-----------------------------|
| ワードアドレス<br>[PLC1]D00000  「                | PFレス入力     K     Beck     A     B     C     D     E     F     A     B     C     D     E     F     A     B     C     C     A     C     A     C     C     A     C     A     C     A     C     A     C     A     C     A     C     A     C     A     C     A     C     A     C     A     C     A     C     A     C     A     C     C     A     C     A     A     C     A     C     A     A     C     A     A     C     A     A     C     A     A     C     A     A     C     A     A     C     A     A     A     C     A     A | ワードアドレス<br>[[PLC1]D00100  ▼ |

- 5[形状選択]でそれぞれの[状態]のランプ形状を選択します。
- 6 [カラー] タブをクリックし、17 個の状態ごとにランプの表示色をそれぞれ指定します。[状態選択] で[状態0]を選択し、[表示カラー]を以下のように指定します。 [状態 0] は指定したビットアドレスが"すべて OFF"の状態です。

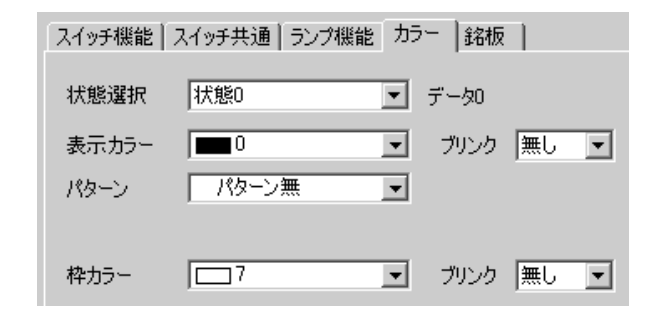

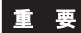

重要 | • 各 [ 状態 ] はそれぞれのビットアドレスの ON(1)/OFF(0) 状態で定義されます。

| 状態       | 内容         |
|----------|------------|
| [ 状態 0]  | すべてのビットが 0 |
| [ 状態 1]  | 00 ビットのみ 1 |
| [ 状態 2]  | 01 ビットのみ 1 |
| [ 状態 3]  | 02 ビットのみ 1 |
| [ 状態 4]  | 03 ビットのみ 1 |
| [ 状態 5]  | 04 ビットのみ 1 |
| [ 状態 6]  | 05 ビットのみ 1 |
| [ 状態 7]  | 06 ビットのみ 1 |
| [ 状態 8]  | 07 ビットのみ 1 |
| [ 状態 9]  | 08 ビットのみ 1 |
| [ 状態 10] | 09 ビットのみ 1 |
| [ 状態 11] | 10 ビットのみ 1 |
| [ 状態 12] | 11 ビットのみ 1 |
| [ 状態 13] | 12 ビットのみ 1 |
| [ 状態 14] | 13 ビットのみ 1 |
| [ 状態 15] | 14 ビットのみ 1 |
| [ 状態 16] | 15 ビットのみ 1 |

• 複数のビットが同時に ON する場合、「0 ビット」 「15 ビット」の順にランプ表示し ます。

7 [状態選択]で[状態 1]を選択し、[表示カラー]を指定します。[状態 1]は指定したワードアドレス D100 の "00 ビットが ON"の状態です。

| 1.0.00.077.1- |                    | スイッチ機能  | スイッチ共通 ランプ機能 力 | ラー  銘板    |
|---------------|--------------------|---------|----------------|-----------|
| 状態選択          | 状態0                | <b></b> |                |           |
| 表示カラー         | <u> </u>           | 状態選択    | 状態1            | ビット1がON   |
| パターン          | 1八部2<br>状態3        | 表示カラー   | 15 💌           | ブリンク 無し 💌 |
|               | 1八家4<br>状態5<br>状態6 | パターン    | パターン無 💌        |           |
| 枠カラー          | 状態?                |         |                |           |
|               |                    | 枠カラー    | 7              | ブリンク 無し 💌 |
|               |                    |         |                |           |

- 8 同様に、[状態 2]から[状態 16]の[表示カラー]を指定します。
- 9 [銘板]タブをクリックし、各状態に表示される銘板を指定します。フォントやサイズを指定して文字を入力し、[OK]をクリックします。

| スイッチ機能   スイッチ共通   ランプ機能   カラー   銘板             |                                 |
|------------------------------------------------|---------------------------------|
| <ul> <li>● 直接文字列</li> <li>○ 文字列テーブル</li> </ul> |                                 |
|                                                |                                 |
|                                                |                                 |
| フォントタイプ 標準フォント 💌 サイズ 🛛 8×16 ドット 💌              |                                 |
| 表示言語 日本語 💌 文字飾り 標準 💌                           |                                 |
|                                                | ゴリンク                            |
|                                                | ] (mm. 🔽                        |
| ジカラー                                           | ブリンク                            |
|                                                |                                 |
|                                                |                                 |
|                                                | 」  無し  <br>ブリンク<br>1            |
|                                                | 」 (無0 )<br>ブリンク<br>] (無0 )<br>■ |
| ▲ 全銘板へコピー 全銘板クリア<br>「 位置固定 「 追従                | 」  無し    <br>ブリンク<br>     悪し    |

設定完了です。

# 13.6 ワードアドレスのデータ変化によって切り替えたい(最大 16 ステート)

#### 13.6.1 詳細

ワードアドレスに格納された「0~15」のデータを見て、1つのランプで色分け表示します。

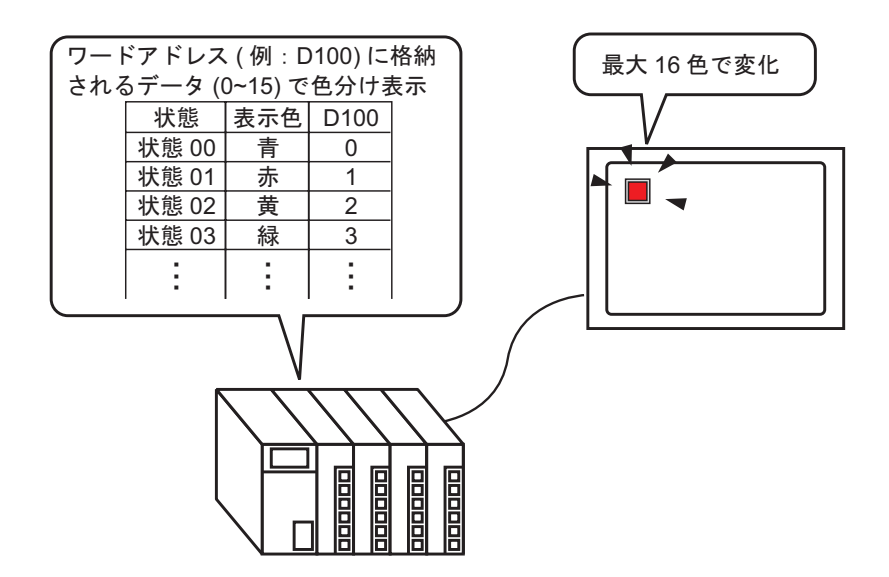

#### 13.6.2 設定手順

# MEMO ・ 設定内容の詳細は設定ガイドを参照してください。 <sup>GP</sup>「13.8 ランプの設定ガイド」(13-30 ページ)

 部品の配置方法やアドレス・形状・色・銘板の設定方法詳細は、「部品の編集手順」を 参照してください。

<sup>(愛)</sup>「9.6.1 部品の編集手順」(9-37 ページ)

数値 0 ~ 15 を指定したワードアドレスに格納することで、ランプの状態を変化させることができます。 接続機器 (PLC など)のワードデバイスの 00 ビット~ 03 ビットを使用し、それぞれのビットアドレ スの組み合わされた ON/OFF 状態を 1 つのランプで色分けして GP で表示します。

以下の例では、ワードアドレス D100 の 00 ビット~ 03 ビットのそれぞれの ON/OFF 状態の組み合わせ(16 通り)を GP 上の 1 つのランプで色分け表示します。

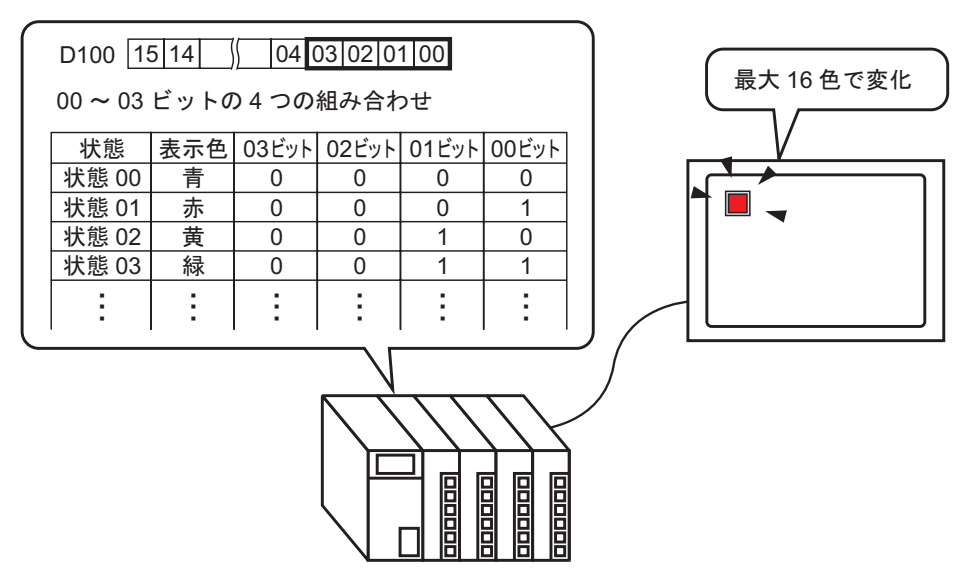

2 配置したランプをダブルクリックすると、設定ダイアログボックスが開きます。[詳細]をクリック します。

| <i>参</i> スイ <del>ッ</del> チ/ランプ | ×                                               |
|--------------------------------|-------------------------------------------------|
| 部品ID<br>SL_0000 💮              | スイッチ機能   スイッチ共通 ランブ機能   カラー   銘板                |
|                                | マ ランブ機能                                         |
| OFF<br>形状選択                    | ビットアドレス<br>「PLC1]X00000 マ<br>えイッチからコピー スイッチヘコピー |
| ヘルプ(円)                         | <br>OK(Q) キャンセル                                 |

- 3 [ワードアドレス]をクリックし、[状態数]、[状態切替条件]を設定します。[状態数]を3以上 に設定すると[状態切替条件]が設定できます。
  - (例:[状態数]16、[状態切替条件])データで状態切替

| スイッチ機能 スイッチ共通 ランプ機 | 能   カラー   銘板                   |  |  |  |  |
|--------------------|--------------------------------|--|--|--|--|
| ▶ ランプ機能            |                                |  |  |  |  |
| ○ ビットアドレス          |                                |  |  |  |  |
|                    |                                |  |  |  |  |
| 16 册               | リードアドレス<br>[[PLC1]D00000 🛛 🔽 🚍 |  |  |  |  |
|                    |                                |  |  |  |  |
| 1八怒切首采住            | ■ スイッチがらコピー ■ スイッチヘコピー ■       |  |  |  |  |

4 [ワードアドレス]にランプの色分けを表示するアドレスを設定します。(例:D100)

| アイコンをクリックすると、<br>アドレス入力用キーボードが<br>表示されます。 | デバイス「D」を選択し、<br>アドレスに「100」を入力し<br>て「Ent」キーを押します。                                                      |                             |
|-------------------------------------------|----------------------------------------------------------------------------------------------------|-----------------------------|
| ワードアドレス<br>[PLC1]D00000<br>マリック           | Pドレス入力     X     接続機器     PLC1     ▼     D     ▼     100     ■ack     A     B     C     D     E     F | ワードアドレス<br>[PLC1]D00100 💽 🥅 |

- 5[形状選択]でそれぞれの[状態]のランプ形状を選択します。
- 6 [カラー] タブをクリックし、16 個の状態ごとにランプの表示色をそれぞれ指定します。[状態選択] で[状態0]を選択し、[表示カラー]を以下のように指定します。 [状態 0] は指定したビットアドレスが"すべて OFF"の状態です。

| スイッチ機能 | スイッチ共通 ランプ機能 | カラー 銘板                     |
|--------|--------------|----------------------------|
| 状態選択   | 状態0          | <ul> <li>すべてOFF</li> </ul> |
| 表示カラー  | 13           | - ブリンク 無し ▼                |
| パターン   | パターン無        | -                          |
|        |              |                            |
| 枠カフー   |              | ■ フリンク  無し 💌               |

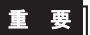

重要 | • 各 [ 状態 ] はそれぞれのビットアドレスの ON(1)/OFF(0) 状態で定義されます。

| 小牛能      | 内容     |        |        |        |  |
|----------|--------|--------|--------|--------|--|
| 小恐       | 03 ビット | 02 ビット | 01 ビット | 00 ビット |  |
| [ 状態 0]  | 0      | 0      | 0      | 0      |  |
| [ 状態 1]  | 0      | 0      | 0      | 1      |  |
| [ 状態 2]  | 0      | 0      | 1      | 0      |  |
| [ 状態 3]  | 0      | 0      | 1      | 1      |  |
| [ 状態 4]  | 0      | 1      | 0      | 0      |  |
| [ 状態 5]  | 0      | 1      | 0      | 1      |  |
| [ 状態 6]  | 0      | 1      | 1      | 0      |  |
| [ 状態 7]  | 0      | 1      | 1      | 1      |  |
| [ 状態 8]  | 1      | 0      | 0      | 0      |  |
| [ 状態 9]  | 1      | 0      | 0      | 1      |  |
| [ 状態 10] | 1      | 0      | 1      | 0      |  |
| [ 状態 11] | 1      | 0      | 1      | 1      |  |
| [ 状態 12] | 1      | 1      | 0      | 0      |  |
| [ 状態 13] | 1      | 1      | 0      | 1      |  |
| [ 状態 14] | 1      | 1      | 1      | 0      |  |
| [ 状態 15] | 1      | 1      | 1      | 1      |  |

• 04~15 ビットは [データで状態切替]では使用されませんので別の用途で使用するこ とができます。

7 [状態選択]で[状態 1]を選択し、[表示カラー]を指定します。[状態 1]は指定したワードアドレ ス D100 のアドレスに 1 が格納された状態です。

| 状能强捉  | 状態の                        |     | スイッチ機能 | スイッチ共通 ランプ機能 カジ | ラー  銘板    |
|-------|----------------------------|-----|--------|-----------------|-----------|
| +     |                            |     | 状態選択   | 状態1 ▼           | ドット1がON   |
| 表示カフト | 14.851<br>14.852<br>1+1480 |     | ±=+=.  |                 |           |
| バターン  | 1八怒3<br>状態4<br>北部5         |     | 表示カフト  | 4               |           |
|       | 状態6                        | , , | バターン   |                 |           |
| 枠カラー  |                            |     |        |                 |           |
|       |                            |     | 枠カラー   | 7 _             | ブリンク 無し 💌 |

- 8 同様に、[状態 2]から[状態 15]の[表示カラー]を指定します。
- 9 [銘板]タブをクリックし、各状態に表示される銘板を指定します。フォントやサイズを指定して文字を入力し、[OK]をクリックします。

| スイッチ機能 スイッチ共通 ランプ機能 カラー 銘板   |              |  |  |  |  |
|------------------------------|--------------|--|--|--|--|
| ◎ 直接文字列 ◎ 文字列テーブル            |              |  |  |  |  |
| 状態選択 状態0 💽 データ0              |              |  |  |  |  |
| - フォント設定                     |              |  |  |  |  |
| フォントタイプ 標準フォント 💌 サイズ 🛛 🛛 💌 🖵 |              |  |  |  |  |
| 表示言語 日本語 💌 文字飾り 標準 💌         |              |  |  |  |  |
|                              |              |  |  |  |  |
|                              | <br>  悪し   ■ |  |  |  |  |
|                              | ブリンク         |  |  |  |  |
|                              | ▼ 無し ▼       |  |  |  |  |
| 皆果カラー                        | プリンク         |  |  |  |  |
| 全銘板ヘコピー 全銘板のフレー 送明           | ▼ 無し ▼       |  |  |  |  |
|                              |              |  |  |  |  |
|                              |              |  |  |  |  |
|                              |              |  |  |  |  |

設定完了です。

## 13.7 ランプ作成の流れ

| [部品 (P)] メニューの [スイッチランプ (C)] から [ランプ (L)] を選択するか、 💡 をクリックし、画面に<br>配置します。                                                                                                    |
|----------------------------------------------------------------------------------------------------|
|                                                                                                    |
| ↓                                                                                                    |
| 配置したランプをダブルクリックすると、設定ダイアログボックスが開きます。                                                                                                    |
| ※ 入495/ランプ       部品ID     スイ95供給     カ5-1銘板       SL,0000     コシント       コシント     ジンブ機能       シンド     ジンブ機能       ビットアドレス     ジ注線       アドレス     ジ注線       スイッチからコピー     スイッチハコピー |

↓ [形状選択]でランプの形状を選択します。(複数のビットアドレスやワードアドレスを使用する場合は、 [状態数]を選択した後[形状選択]でそれぞれのランプ形状を選択します。)

OK(() キャンセル

GP-Pro EX リファレンスマニュアル

ヘルプ(円)

首動 聞

OK

キャンセル

| 1 つのビットアドレスの ON/OFF 状態をランプ<br>で表示させる場合、[基本]設定でビットアド<br>レスを指定します。<br>スイッチ機能 スイッチ共通 ランプ機能 カラー 銘板<br>マ ランプ機能<br>ビットアドレス<br>[PLC1]X00000<br>▼ ■<br>スイッチからコピー スイッチへコピー | 複数のビットアドレスやワードアドレスを使用<br>する場合、[詳細]設定で、ランプの動作条件<br>やビットアドレスを指定します。 |
|----------------------------------------------------------------------------------------------------|-------------------------------------------------------------------|
| ▼                                                                                                    | *                                                                 |
| [カラー]タブをクリックし、ランプの表示色を記<br>スイッチ機能 スイッチ共通<br>状態選択 状態0                                                                                                    | 受定します。<br>ランブ機能 [カラー] 銘板  <br><br>▼ すべてOFF                        |
| 表示カラー 2                                                                                                    | ▼ ブリンク 無し ▼                                                       |
| パターン パターン美                                                                                                    |                                                                   |
|                                                                                                    |                                                                   |
|                                                                                                    |                                                                   |
| [                                                                                                    |                                                                   |
| [銘板]タブをクリックし、ランブ部品の上面に剥<br> 合、フォントやサイズを指定して表示させる文字<br>                                                                                                    | 長示される銘板を設定します。直接文字列を選択した場<br>☆入力し、[OK] をクリックして完成です。               |
| スイッチ機能   スイッチ共通   ランブ機能   カラ・                                                                                                    | - 銘板                                                              |
| ● 直接文字列 ○ 文字列テーブル                                                                                                    |                                                                   |
| 状態選択   状態0 ▼ すべて                                                                                                    | OFF                                                               |
| フォント設定<br>フォントタイプ 標準フォント マ さ                                                                                                    | オイズ                                                               |
| 表示言語 日本語 マゴ                                                                                                    | 文字飾り 標準                                                           |
| -<br>運転ランプ                                                                                                    | 文字カラー ブリンク                                                        |
|                                                                                                    | 彩坊ラー ブリンク                                                         |
|                                                                                                    | □ □ □ □ □ □ □ □ □ □ □ □ □ □ □ □ □ □ □                             |
| 全銘板へコと                                                                                                    | 2- 全銘板クリア 透明 (無し )                                                |
|                                                                                                    |                                                                   |
|                                                                                                    |                                                                   |
|                                                                                                    |                                                                   |

[OK] で設定は完了です。

# 13.8 ランプの設定ガイド

13.8.1 部品共通

| <i>養</i> スイ <del>ッ</del> チ/ランプ | ×                                                         |
|--------------------------------|-----------------------------------------------------------|
| 部品ID<br>SL_0000                | スイッチ機能 スイッチ共通 ランブ機能 カラー 銘板                                |
|                                | マ ランブ機能                                                   |
| OFF<br>形状選択                    | ≫詳細<br>ビットアドレス<br>「[PLC1]x00000 ▼ ■<br>スイッチからコピー スイッチへコピー |
|                                |                                                           |
|                                |                                                           |
| ヘルプ(円)                         | OK(Q) キャンセル                                               |

| 設定項目  | 設定内容                                                                                                    |
|-------|----------------------------------------------------------------------------------------------------|
| 部品 ID | 配置された部品には ID 番号が自動的に割り当てられます。<br>スイッチランプ部品の ID:SL_(数字4桁)<br>英字部分は固定で部品により異なります。数字部分は変更できます。設定範囲は<br>0000 ~ 9999 です。 |
| コメント  | 部品に対するコメントを最大 20 文字まで設定できます。                                                                                        |
| 形状選択  | 部品の形状を変更することができます。<br>[状態選択ウィンドウ]で各状態の部品をダブルクリックか[開く]をクリックす<br>ると、[シェイプブラウザ]が表示され、デフォルトの部品形状から変更するこ<br>とができます。      |

#### 13.8.2 ランプ機能

基本

| 😫 T. / - T. / - X I |                                                    |   |
|---------------------|----------------------------------------------------|---|
| Ø X195/777          |                                                    | 5 |
| 部品ID<br>SL_0000 🔆   | スイッチ機能 スイッチ共通 ランブ機能 カラー   銘板                       |   |
|                     | ▼ ランプ機能                                            |   |
| OFF<br>形状選択         | ビットアドレス<br>「PLC1]x00000 マ ()<br>スイッチからコピー スイッチヘコピー |   |
| na o secon          |                                                    |   |
|                     |                                                    |   |
| <u> ヘルプ(H)</u>      | OK(Q) キャンセル                                        |   |

| 設定項目      | 設定内容                                                                                                    |
|-----------|----------------------------------------------------------------------------------------------------|
| ランプ機能     | ランプ機能を使用するかどうかを指定します。                                                                                                    |
| ビットアドレス   | <ul> <li>ランプを ON/OFF させたいビットアドレスを指定します。</li> <li>MEMO</li> <li>・ 複数のビットアドレスやワードアドレスを使用して、1 つのランプに対してカラーを 3 色以上設定する場合は、詳細ダイアログボックスで設定してください。</li> <li>複数のビットアドレスを使用する場合は、</li> <li>③ 「詳細(ビットアドレス)」(13-32 ページ)</li> <li>ワードアドレスを使用する場合は、</li> <li>③ 「詳細(ワードアドレス)」(13-33 ページ)</li> </ul> |
| スイッチからコピー | [スイッチ機能]タブの[ビットアドレス]の設定値を[ランプ機能]タブの<br>[ビットアドレス]にコピーします。ランプ機能とスイッチ機能で同じアドレス<br>を設定する場合に使用します。                                                                                                    |
| スイッチヘコピー  | [ランプ機能]タブの[ビットアドレス]の設定値を[スイッチ機能]タブの<br>[ビットアドレス]ヘコピーします。ランプ機能とスイッチ機能で同じアドレス<br>を設定する場合に使用します。                                                                                                    |

詳細(ビットアドレス)

複数のビットアドレスを使用する場合に選択します。

| 💰 スイ <del>ッ</del> チ/ランプ |                                                                   | × |
|-------------------------|-------------------------------------------------------------------|---|
| 部品ID<br>SL_0000 😐       | スイッチ機能   スイッチ共通 ランプ機能   カラー   銘板                                  |   |
|                         | <ul> <li>▼ ランブ機能</li> <li>● ヴットアドレス</li> <li>● ワードアドレス</li> </ul> |   |
|                         |                                                                   |   |
|                         |                                                                   |   |
| 状態0                     |                                                                   |   |
|                         | ビットアドレス3                                                          |   |
|                         | IPLCTJX00000 🔽 🔄 スイッチからコピー   スイッチヘコピー  <br>ドットアドレフタ               |   |
|                         | [PLC1]X00000 🔽 🔚 スイッチからコピー スイッチヘコピー                               |   |
|                         |                                                                   |   |
|                         |                                                                   |   |
|                         |                                                                   |   |
|                         |                                                                   |   |
| ヘルプ( <u>H</u> )         | OK(Q) キャンセル                                                       |   |

| 設定項目      | 設定内容                                                                                                    |
|-----------|----------------------------------------------------------------------------------------------------|
| 状態数       | ランプの色を何段階に変化させるかを 2 ~ 16 で設定します。<br>1 つのランプに対してカラーを 4 色設定する場合、状態数は 4 となります。                                                                                                    |
| 状態切替条件    | ビットデバイスを4つ使用し、各ビットアドレスの ON(1)/OFF(0) 状態の組み合わせを色分けして表示します。 <ul> <li>各ビットで状態切替<br/>各4つのビットアドレスが単独で ON/OFF した状態に合せてランプの色を切り<br/>替えます。</li> <li>「13.3 複数のビットの ON/OFF で切り替えたい(最大5ステート)」(13-8 ページ)</li> <li>ビットの組み合わせで状態切替<br/>4つのビットアドレスの ON/OFF 状態を組み合わせてランプの色を切り替えます。</li> <li>「13.4 複数のビットの組み合わせで切り替えたい(最大16ステート)」(13-13<br/>ページ)</li> </ul> |
|           | <ul> <li>[状態数] が 2 以下の場合は設定できません。</li> </ul>                                                                                                    |
| ビットアドレス   | <ul> <li>ランプを ON/OFF するビットアドレスを指定します。</li> <li>MEMO</li> <li>指定した [ 状態数 ] や [ 状態切替条件 ] によって、設定するアドレス数が異なります。</li> </ul>                                                                                                    |
| スイッチからコピー | [スイッチ機能]タブの[ビットアドレス]の設定値を[ランプ機能]タブの<br>[ビットアドレス]にコピーします。ランプ機能とスイッチ機能で同じアドレス<br>を設定する場合に使用します。                                                                                                    |
| スイッチヘコピー  | [ランプ機能]タブの[ビットアドレス]の設定値を[スイッチ機能]タブの<br>[ビットアドレス]ヘコピーします。ランプ機能とスイッチ機能で同じアドレス<br>を設定する場合に使用します。                                                                                                    |

詳細(ワードアドレス)

ワードアドレスを使用する場合に選択します。

| 🏄 スイッチ/ランプ        |                                                                                                    | × |
|-------------------|----------------------------------------------------------------------------------------------------|---|
| 部品ID<br>SL_0000 📃 | スイッチ機能   スイッチ共通 ランプ機能   カラー   銘板                                                                                                    |   |
|                   |                                                                                                    |   |
| 状態の       形状選択    | <ul> <li>ビットアドレス</li> <li>・ビットアドレス</li> <li>ジードアドレス</li> <li>ジードアドレス</li> <li>ジードアドレス</li> <li>「P-IC1]D00000</li> <li>・</li> <li>・</li></ul> |   |
| (H)               | OK(Q) キャンセル                                                                                                    |   |

| 設定項目      | 設定内容                                                                                                    |
|-----------|----------------------------------------------------------------------------------------------------|
| 状態数       | ランプの色を何段階に変化させるかを 2 ~ 17 で設定します。<br>1 つのランプに対してカラーを 17 色設定する場合、状態数は 17 となります。                                                                                                    |
| 状態切替条件    | <ul> <li>1ワードアドレス内の 16 個のビットアドレスを使用し、各ビットアドレスの<br/>ON(1)/OFF(0) 状態の組み合わせを色分けして表示します。</li> <li>各ビットで状態切替<br/>16 個の各ビットアドレスが単独で ON/OFF した状態に合せてランプの色を切り<br/>替えます。</li> <li>「13.5 ワードアドレスのビット変化によって切り替えたい (ビット指定)」<br/>(13-18 ページ)</li> <li>データで状態切替<br/>数値 0 ~ 15 を格納することでランプの状態を変化させることができます。<br/>指定したワードアドレスの上位 4 ビットの ON/OFF 状態に合せてランプの色を<br/>切り替えます。1 つのランプに対してカラーを最大 16 色設定することができま<br/>す。</li> <li>「13.6 ワードアドレスのデータ変化によって切り替えたい (最大 16 ステー<br/>ト)」(13-23 ページ)</li> <li>MEMO</li> <li>[状態数] が 2 以下の場合は設定できません。</li> </ul> |
| ワードアドレス   | ランプを ON/OFF するワードアドレスを指定します。                                                                                                    |
| スイッチからコピー | [スイッチ機能]タブの[ビットアドレス]の設定値を[ランプ機能]タブの<br>[ビットアドレス]にコピーします。ランプ機能とスイッチ機能で同じアドレス<br>を設定する場合に使用します。                                                                                                    |
| スイッチヘコピー  | [ランプ機能]タブの[ビットアドレス]の設定値を[スイッチ機能]タブの<br>[ビットアドレス]ヘコピーします。ランプ機能とスイッチ機能で同じアドレス<br>を設定する場合に使用します。                                                                                                    |

13.8.3 カラー

| <i>参</i> スイッチ/ランプ | x                          |
|-------------------|----------------------------|
| 部品ID<br>SL_0000 💮 | スイッチ機能 スイッチ共通 ランプ機能 万ラー 銘板 |
|                   | 状態選択 状態0 ▼ データ0            |
|                   | 表示カラー 💶 2 ブリンク 無し 💌        |
|                   | パターン パターン無 👤               |
|                   | 枠カラー 17 ブリンク 無し 💌          |
| 形状選択              |                            |
|                   |                            |
|                   |                            |
|                   |                            |
|                   |                            |
|                   |                            |
| ヘルプ( <u>H</u> )   | <u>OK(Q)</u> キャンセル         |

| 設定項目    | 設定内容                                                                                                    |
|---------|----------------------------------------------------------------------------------------------------|
| 状態選択    | <ul> <li>ランプの状態を選択します。</li> <li>カラーはランプの状態に対して設定します。</li> <li>OFF 時 <ul> <li>ランプが OFF 時の色を設定します。</li> </ul> </li> <li>ON 時 <ul> <li>ランプが ON 時の色を設定します。</li> </ul> </li> <li>状態 0 ~ 状態 16 <ul> <li>[ランプ機能]の詳細設定で[状態数]を指定しておくと、ランプの各状態での<br/>カラーが設定できます。</li> </ul> </li> </ul> |
| 表示カラー   | ランプの色を設定します。                                                                                                    |
| パターン    | ランプのパターンを設定します。                                                                                                    |
| パターンカラー | ランプのパターンの色を設定します。                                                                                                    |
| 枠カラー    | 枠付きのランプ形状を選択している場合に、枠の色を設定します。                                                                                                    |
| プリンク    | 点滅表示の有無および点滅の速さを指定します。[表示カラー]、[パターンカ<br>ラー]、[枠カラー]それぞれにブリンクの設定が可能です。<br>мемо<br>• 本体機種とシステム設定の[色数設定]によりブリンクを設定できない場合が<br>あります。<br><sup>☞</sup> 「9.5.2 プリンクを設定する」(9-36 ページ)                                                                                                    |

#### 13.8.4 銘板

| <i></i> 参えイ <del>ッ</del> チ/ランプ |                                                                                                    |
|--------------------------------|----------------------------------------------------------------------------------------------------|
| 部品ID<br>SL_0000 😐              | スイッチ機能   スイッチ共通   ランフ機能   カラー [ 諸2版 ]                                                                                                    |
|                                | <ul> <li>● 直接文字列 ○ 文字列テーブル</li> <li>状態運択 状態0 ▼ データ0</li> <li>フォント設定</li> <li>フォントタイプ 標準フォント ▼ サイズ 8×16 ドット ▼</li> <li>オーラマカ 一種先生</li> </ul> |
| <u>状態0</u><br>形状選択             |                                                                                                    |
|                                |                                                                                                    |
| (H)                            |                                                                                                    |

| 設定項目    | 設定内容                                                                                                    |
|---------|----------------------------------------------------------------------------------------------------|
| 文字タイプ   | 文字の入力方法を [直接文字列]、[文字列テーブル]から選択します。 <ul> <li>直接文字列 <ul> <li>文字列入力枠に入力し、固定の文字列として直接配置します。</li> </ul> </li> <li>文字列テーブル <ul> <li>文字列テーブルに登録された文字列を使用します。</li> </ul> </li> </ul> <li><sup>(3P)</sup>「15.4 他の言語に切り替えたい(マルチランゲージ)」(15-15 ページ)</li>                                                                                                    |
| 状態選択    | <ul> <li>ランプの状態を指定します。</li> <li>銘板はランプの状態に合せて設定します。</li> <li>OFF 時 <ul> <li>ランプの OFF 時の銘板を設定します。</li> </ul> </li> <li>ON 時 <ul> <li>ランプの ON 時の銘板を設定します。</li> </ul> </li> <li>状態 0 ~ 16 <ul> <li>[ランプ機能]の詳細設定で[状態数]を指定しておくと、ランプの各状態での銘板が設定できます。</li> </ul> </li> </ul>                                                                                                    |
| フォントタイプ | <ul> <li>[直接文字列]を選択時</li> <li>・標準フォント<br/>ビットマップフォントとして、[日本語]、[欧米]、[中国語(繁体字)]、[中<br/>国語(簡体字)]、[韓国語]から選択できます。</li> <li>2 要</li> <li>・標準フォントはビットマップフォントになります。他のフォントと比べて表示<br/>速度は速くなりますが、文字を拡大/縮小しすぎると輪郭がギザギザになった<br/>り、文字がつぶれてしまう場合があります。</li> <li>・日本語と欧米の標準フォントは標準でGPに転送されます。中国語(簡体字)<br/>韓国語、中国語(繁体字)の標準フォントを使用する場合は、[システム設定<br/>ウィンドウ/フォント設定]で追加する必要があります。</li> <li>③ 「6.2 ストロークフォント、標準フォント」(6-3 ページ)</li> </ul> |

次のページに続きます。

| 設定項目      | 設定内容                                                                                                    |
|-----------|----------------------------------------------------------------------------------------------------|
| フォントタイプ   | <ul> <li>・ ストロークフォント<br/>ベクトルフォントとして、[日本語]、[欧米]、[中国語(繁体字)]、[中国語<br/>(簡体字)]、[韓国語]、[キリル文字]、[タイ語]から選択できます。</li> <li>・ 標準フォントはベクトルフォントになります。文字を拡大しても綺麗な輪郭で<br/>表示されますが、標準フォントと比べて表示速度は遅くなります。</li> <li>・ 欧米のストロークフォントは標準でGPに転送されます。日本語、中国語(簡<br/>体字)、韓国語、中国語(繁体字)、キリル文字、タイ語のストロークフォント<br/>を使用する場合は、[システム設定ウィンドウ/フォント設定]で追加する必要<br/>があります。</li> <li>・ 「6.2 ストロークフォント、標準フォント」(6-3 ページ)</li> <li>・ イメージフォント<br/>Windows フォントをビットマップデータとして表示します。</li> <li>・ 「6.3 イメージフォント」(6-15 ページ)</li> </ul> |
|           | [文字列テーブルを使用]を選択時<br>標準フォント、ストロークフォントから選択します。                                                                                                    |
| サイズ       | <ul> <li>文字サイズを設定します。フォントタイプにより設定範囲が異なります。</li> <li>サイズ<br/>標準フォント:8×8ドット基準縦横1~8倍(8×8~64×64ドット)<br/>8×16ドット基準縦横1~8倍(8×16~64×128ドット)<br/>ストロークフォント:6~127</li> <li>固定サイズ<br/>[標準フォント]選択時のみ選択可能で、「6×10ドット」「8×13ドット」<br/>「13×23ドット」から指定します。</li> <li>[固定サイズ]で「6×10ドット」を指定した場合、[文字飾り]の[太字]は選<br/>択することができません。</li> </ul>                                                                                                    |
| 表示言語      | 文字列の表示言語を、[日本語]、[欧米]、[中国語(繁体字)]、[中国語(簡体<br>字)]、[韓国語]、[キリル文字]、[タイ語]から選択します。                                                                                                    |
| 文字飾り      | フォントタイプにより設定が異なります。<br>標準フォント:[標準]、[太字]、[影付き]から選択します。<br>ストロークフォント:[標準]、[太字]、[中抜き]から選択します。                                                                                                    |
| フォント選択    | <ul> <li>[フォントタイプ]で[イメージフォント]を指定した場合、[フォント名]、</li> <li>[スタイル]、[サイズ]、[文字セット]を設定します。</li> <li>MEMO</li> <li>イメージフォントは、Windows 標準のポップアップメニューを使用しているため、扱うことができるフォント種類・スタイル・言語は OS の環境に依存します。</li> </ul>                                                                                                    |
| 文字列 (入力枠) | [直接文字列]を選択している場合、文字列を入力します。                                                                                                    |
| 文字カラー     | 文字列の表示色を設定します。<br><sup>☞</sup> 「9.5.1 カラーを設定する」(9-34 ページ)                                                                                                    |
| 背景カラー     | 文字の背景色を設定します。<br><sup>⊂☞</sup> 「9.5.1 カラーを設定する」(9-34 ページ)                                                                                                    |

次のページに続きます。

| 設定項目    | 設定内容                                                                                                    |
|---------|----------------------------------------------------------------------------------------------------|
| 影カラー    | [フォントタイプ]が[標準フォント]で[文字飾り]が[影付き]を設定している<br>場合に、文字の影の色を設定します。                                                                     |
|         | ☞ 「9.5.1 カラーを設定する」(9-34 ページ)                                                                                                    |
| プリンク    | 点滅表示の有無および点滅の速さを指定します。[文字カラー]、[影カラー]、<br>[背景カラー]それぞれにブリンクを設定できます。                                                               |
|         | МЕМО                                                                                                    |
|         | <ul> <li>本体機種とシステム設定の[色数設定]によりブリンクを設定できない場合が<br/>あります。</li> </ul>                                                               |
|         | <sup>(塗</sup> 「9.5.2 ブリンクを設定する」(9-36 ページ)                                                                                       |
| 全銘板ヘコピー | 現在選択中の状態の [文字列]の設定文字列を全状態の [文字列]ヘコピーしま<br>す。[銘板]タブ内のその他の属性もすべてコピーされます。                                                          |
|         | МЕМО                                                                                                    |
|         | • ランプ機能を使用しない場合は設定できません。                                                                                                    |
| 全銘板クリア  | 全状態の[文字列]をクリアします。フォントタイプやカラーなど、文字列以外の[銘板]タブ内の属性は変更されません。                                                                        |
|         | МЕМО                                                                                                    |
|         | • ランプ機能を使用しない場合は指定できません。                                                                                                    |
| 位置固定    | 銘板の表示位置を部品中央に固定するかどうかを設定します。                                                                                                    |
| 追従      | 部品配置後、銘板のサイズや位置を変更したい場合に、1つの状態を変更すると<br>設定されている他の状態の銘板サイズや位置も同様に変更されます。状態ごとに<br>銘板の位置や大きさを別々に設定したい場合は、この項目にはチェックを入れな<br>いでください。 |
|         | МЕМО                                                                                                    |
|         | <ul> <li>● [位置固定]を指定した場合、設定できません。</li> <li>●「文字タイプ」に [文字列テーブル]を指定した場合、設定できません。</li> </ul>                                       |
| 行間隔     | 行間隔を 0 ~ 255 で指定します。[文字列]に複数行入力時のみ設定できます。<br>[フォントタイプ]が[イメージフォント]の場合は表示されません。                                                   |
| 整列      | 入力した文字列を整列します。文字列が2行以上の場合に、[左揃え]、[右揃え]、<br>[中央揃え]から選択します。[フォントタイプ]が[イメージフォント]の場合は<br>[両端揃え]も設定できます。                             |

# Memo